## **Deinstallation des GUI**

## **Deinstallation des GUI**

Öffnet die "gui\_deinstaller" Anwendung -> geht auf "Weiter" -> auf der nächsten Seite ebenfalls auf "Weiter " -> Wählt den "Data" Ordner der EM4 Installation aus -> dann wählt ihr "Start" aus und das GUI wird Deinstalliert -> es läuft ein Ladebalken durch, diesen bitte abwarten! Wenn der Ladebalken fertig

| Image: Control of Multiplyer - Decisionerschreibung instaltioners.   Image: Control of Multiplyer - Decisionerschreibung instaltioners.   Image: Control of Multiplyer - Dec                                                                                                    | Dieberfelde Multiplayer - Dataüberschreibung Installationspr       –       C       X         WIINDERDE LEUTER       –       C       X         BURDENDE LEUTER       –       C       X         BURDENDE LEUTER       –       C       X         BURDENDE LEUTER       –       C       X         BURDENDE LEUTER       –       C       X         BURDENDE LEUTER       –       C       X         BURDENDE LEUTER       –       C       X         BURDENDENDENDENDENDENDENDENDENDENDENDENDEND | Bieberfelde Multiplayer - Dataüberschreibung Installationspr –      Information     Bite iesen Sie die nachfolgenden informationen sorgfätig durch.     De Dataüberschreibung ersetzt verschiedene Dateien im EMERGENCY 4 Hauptverzeichnis, die die Spielerfahrung von BFEMP deutlich verbessern.     Zur de-installation muss einfach der Vorhandene De-Installer ausgeführt werden.     Wenn eine andere Modifikation gespielt werden soll, muss zwingend eine Deinstallation der     Dataüberschreibung durchgeführt werden, ansonsten können Abstürze auftreten.                                                                                                    |
|----------------------------------------------------------------------------------------------------|----------------------------------------------------------------------------------------------------|----------------------------------------------------------------------------------------------------|
| Das instalationsprogramm derivativer Autophager - DataUberschreibung aus den fögende Varzechnis         Bestoffer Specificationsprogramm derivativer - DataUberschreibung aus den fögende Varzechnis         Bestoffer Specificationsprogramm derivativer - DataUberschreibung aus den fögende Varzechnis         Vorhandener Specificationsprogramm derivativer - DataUberschreibung wird aus den fögende Varzechnis         Vorhandener Specificationsprogramm derivativer - DataUberschreibung wird aus den fögende Varzechnis         Withen Sie Wieler - um nit der Deinstaliation fortzuhahren.         Vorhandener Specificationspromont (MEROENCY - DataUberschreibung aus den fögende Varzechnis         Variant der Deinstaliation fortzuhahren.         Variant der Deinstaliation fortzuhahren.         Variant der Deinstaliation fortzuhahren.         Variant der Deinstaliation ist abgeschlossen.         De Deinstaliation ist abgeschlossen.         De Deinstaliation ist abgeschlossen.         De Deinstaliation ist abgeschlossen.         De Deinstaliation ist abgeschlossen.         De Deinstaliation ist abgeschlossen.         De Deinstaliation ist abgeschlossen.         De Deinstaliation ist abgeschlossen.         De Deinstaliation ist abgeschlossen.         De Deinstaliation ist abgeschlossen.         De Deinstaliation ist abgeschlossen.         De Deinstaliation ist abgeschlossen.         De Deinstalistin maker. <td< th=""><th><zurtick weter=""> Ende<br/>Bieberfelde Multiplayer - Dataüberschreibung Installationspr — X<br/>Installationsverzeichnis wählen<br/>Wählen Sie das EllERGENCY 4 Data-Verzeichnis für die<br/>Installation aus.</zurtick></th><th></th></td<>                                                                                                    | <zurtick weter=""> Ende<br/>Bieberfelde Multiplayer - Dataüberschreibung Installationspr — X<br/>Installationsverzeichnis wählen<br/>Wählen Sie das EllERGENCY 4 Data-Verzeichnis für die<br/>Installation aus.</zurtick>                                                                                                    |                                                                                                    |
| Wahien Sie 'Weiter' um mit der Deinstallation fortzurfahren.       Wahien Sie 'Start' um die Deinstallation von Bieberfeide Multiplayer - Dataüberschreibung zu                                                                                                    | Das Installationsprogramm deinstalliert Bieberfelde Multipløyer – Dataüberschreibung aus dem<br>folgende Verzeichnis:<br>EtSteamLbrary/steamappsicommoniEMERGENCY 4 Deluxe/Data<br>Benötigter Speicherplatz : 25 Mb<br>Vorhandener Speicherplatz : 0 Mb                                                                                                    | Bieberfelde Multiplayer - Dataüberschreibung wird aus dem folgende Verzeichnis<br>deinstaßert:<br>E1GteamLBraryfateamapps/common/EMERGENCY 4 Deluxe/Data                                                                                                    |
| Image: Seberfelde Multiplayer - Dataüberschreibung Installationspr       Image: Seberfelde Multiplayer - Dataüberschreibung Installationspr       Image: Seberfelde Seberfelde Multiplayer - Dataüberschreibung Installationspr       Image: Seberfelde Seberfelde | Wählen Sie 'Weiter' um mit der Deinstallation fortzufahren.                                                                                                    | Wählen Sie 'Start' um die Deinstallation von Bieberfelde Multiplayer - Dataüberschreibung zu                                                                                                    |
| De Denstalation ist abgeschiossen.  Comparison of the Denstallation ist abgeschiossen.  De Denstallation ist abgeschiossen.  Comparison of Cickieam Install Creator, a simple and powerful install program has been created with the freeware version of Cickieam Install Creator, a simple and powerful install maker.  Viet our <u>Web site</u> and discover Cickieam install Creator as well as our game and multimedia creation tools.  PS: the product you have just installed has not been created by Clickheam, please directly contact its author or publisher for any question about it.                                                                                                    | Zurück Weter > Ende     Bieberfelde Multiplayer - Dataüberschreibung Installationspr      X Ende                                                                                                    |                                                                                                    |
| creation tools.<br>PS: the product you have just installed has not been created by Clickbeam, please directly contact its author or publisher for any question about it.                                                                                                    | Die Denstalanon ist abgeschlossen.                                                                                                    | the compared of the second of the secon |
|                                                                                                    |                                                                                                    | creation tools. PS: the product you have just installed has not been created by Clickleam, please directly contact its author or publisher for any question about it.                                                                                                    |